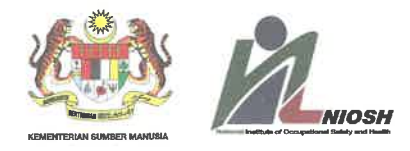

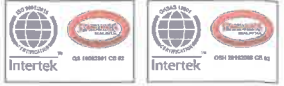

### Tarikh : 18<sup>hb</sup> Julai 2018

## NOTIS EDARAN KEPADA PARA PELANGGAN NIOSH ;

Tuan / Puan,

## MAKLUMAN PENGELUARAN SIJIL KEHADIRAN, PENYERTAAN DAN KELAYAKAN BAGI PESERTA KURSUS / SEMINAR / PEPERIKSAAN SECARA ONLINE - NISE

Dengan segala hormatnya perkara di atas adalah dirujuk.

2. Adalah dimaklumkan bahawa sijil kehadiran / penyertaan bagi peserta kursus / seminar telah dikeluarkan menerusi online bermula 11<sup>hb</sup> Jun 2018. Manakala bagi calon yang telah lulus peperiksaan, sijil kelayakan juga akan dikeluarkan menerusi online secara berperingkat.

3. Sehubungan dengan itu, tuan / puan adalah digalakkan untuk mendaftar sebagai pengguna baharu sistem NISE melalui link **http://nise.niosh.net.my/**. Menerusi sistem ini, kesemua sijil tuan / puan boleh diperolehi secara berpusat.

4. Sebarang pertanyaan lanjut, sila ;

- a) Hubungi talian am 03-89113800 / 03-87692100.
- b) Whatsapp 019-6668599 / exam@niosh.com.my (Bahagian Peperiksaan dan Persijilan)
- c) Whatsapp 013-2224966 / training@niosh.com.my (Jabatan Pendidikan dan Latihan & Pejabat Wilayah).
- d) Whatsapp 013-2228155 (Jabatan Perundingan, Penyelidikan dan Pembangunan).
- e) Hubungi Bahagian yang menganjurkan program / seminar atau Pejabat Wilayah NIOSH yang berdekatan (rujuk laman web NIOSH).

Sekian, terima kasih.

Yang benar

SITI FARANEZ AJ HARUN PENGURUS BAHAGIAN PEPERIKSAAN DAN PERSIJILAN NIOSH

Lot 1, Jalan 15/1, Section 15, 53650 Bandar Baru Bangi, Selangor Darul Ehsan, MALAYSIA.

 T
 +603
 8769
 2100 / 8911
 3800
 F
 +603
 8726
 2900
 E
 general@niosh.com.my

 Regional Offices • Johor Bahru 07-599
 1200 • Pengerang 07-886
 1139
 • Melaka 06-232
 6855 • Kemaman 09-859
 9961/62 • Kuantan 09-580
 7028 • Penang 04-380
 1200 • Manjung 05-689
 0701

 • Bintutu 086-311
 500 • Kuching 082-256
 500 • Miri 085-406
 085 • Kota Kinabalu 088-264
 252 • Labuan 087-423
 254 • Sandakan 089-663
 761

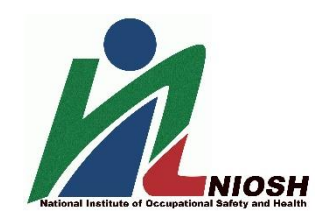

- 1. Daftar di link http://nise.niosh.net.my/
- 2. KLIK Daftar Pengguna Baru.
- Selepas daftar jika lupa Kata Laluan (Password), KLIK "Lupa Kata Laluan". Sila pastikan alamat emel anda adalah BETUL untuk menerima Kata Laluan Baharu.

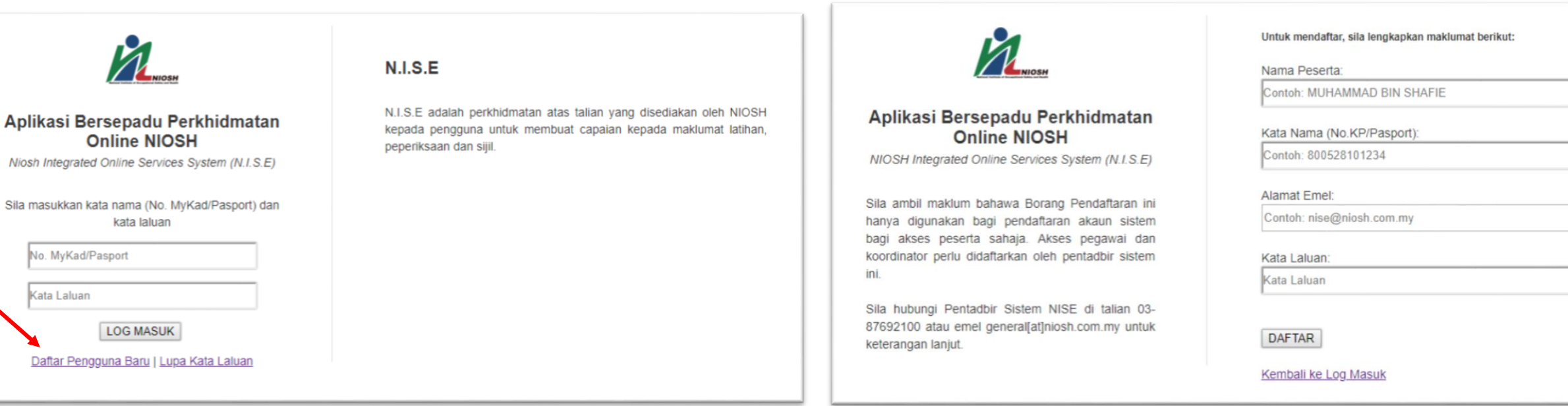

| Attp://nise.niosh.net.my/Login |            |     | Search | - م | 66 52 8 |  |
|--------------------------------|------------|-----|--------|-----|---------|--|
| anet NIOSH                     | ONISE      | × 📑 |        |     |         |  |
| Edit View Favorites            | Tools Help |     |        |     |         |  |

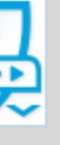

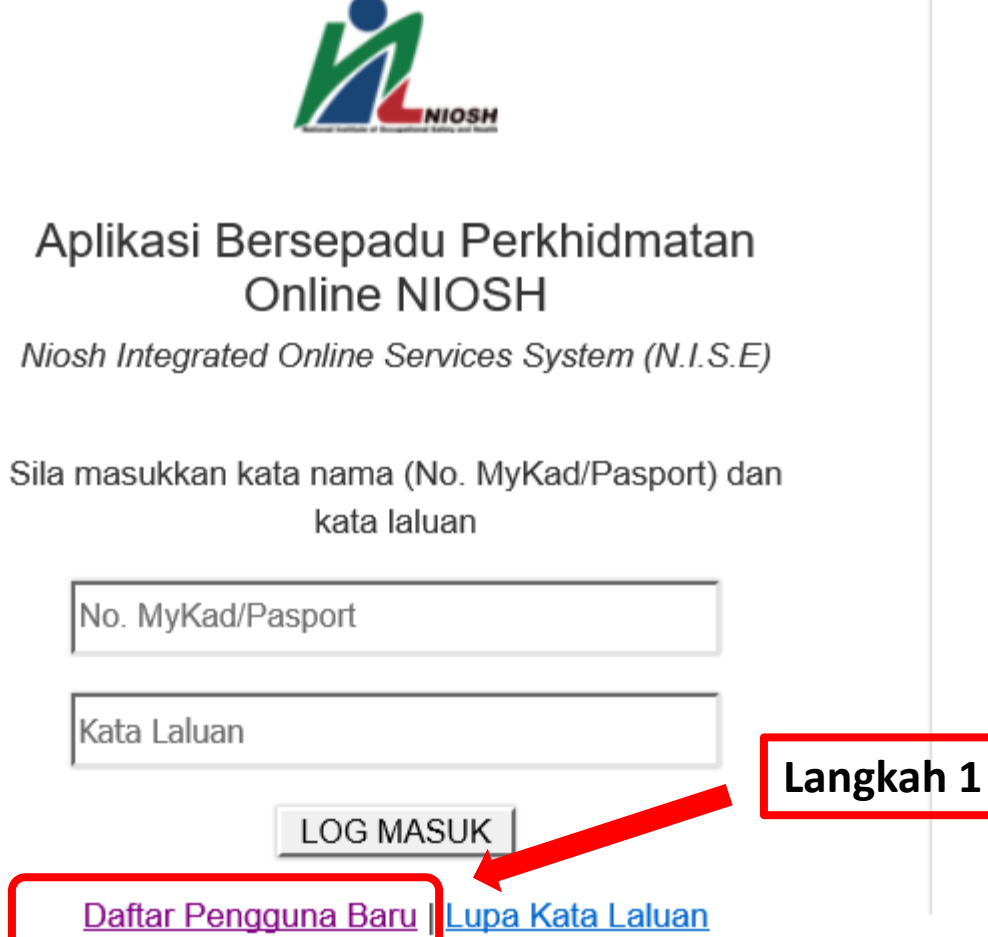

# N.I.S.E

N.I.S.E adalah perkhidmatan atas talian yang disediakan oleh NIOSH kepada pengguna untuk membuat capaian kepada maklumat latihan, peperiksaan dan sijil.

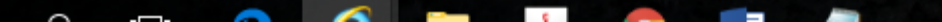

\_\_\_\_\_ ENG 10:25 AM

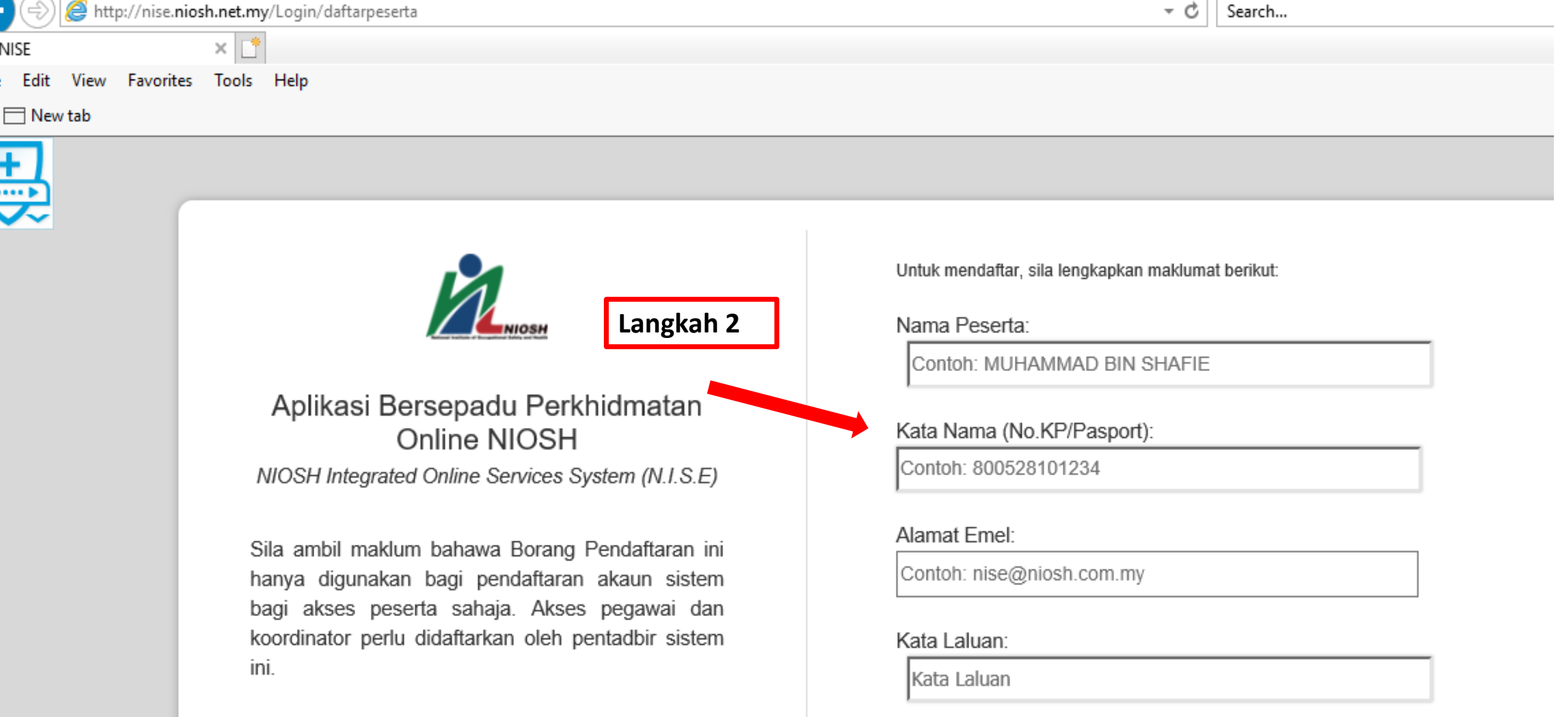

Sila hubungi Pentadbir Sistem NISE di talian 03-87692100 atau emel general[at]niosh.com.my untuk keterangan lanjut.

DAFTAR

## Kembali ke Log Masuk

| I contraction is the second second se |          |     |  | Search | <del>ب</del> | 66 52 8 |
|----------------------------------------------------------------------------------------------------|----------|-----|--|--------|--------------|---------|
| anet NIOSH                                                                                                    | NISE     | × 📑 |  |        |              |         |
| Edit View Favorites Too                                                                                                    | ols Help |     |  |        |              |         |

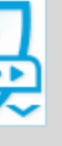

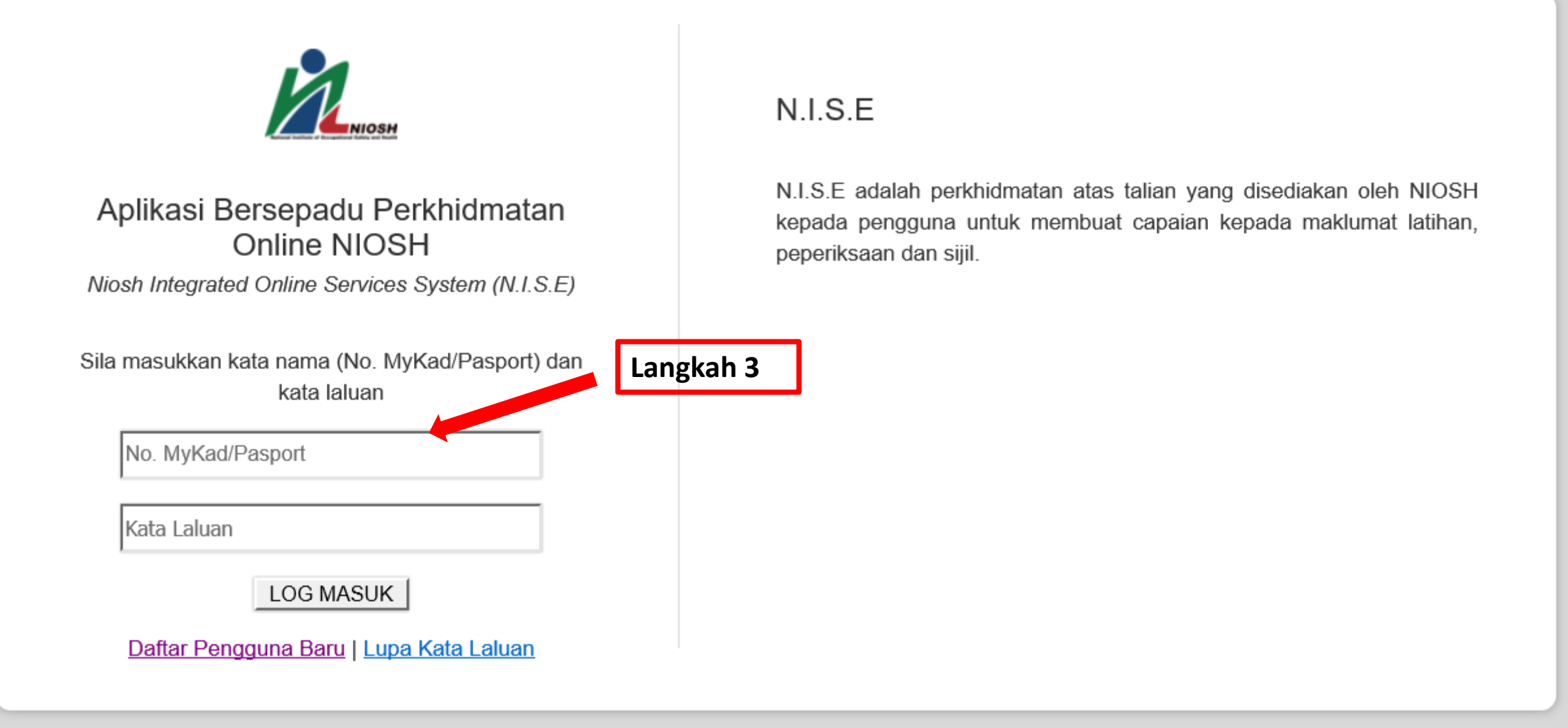

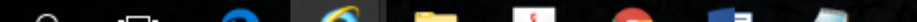

| -                                       |                                                                                           |            | – 0 ×                   |
|-----------------------------------------|-------------------------------------------------------------------------------------------|------------|-------------------------|
|                                         | ishboard                                                                                  | - C Search | ター 公 公 😳                |
| Intranet NIOSH                          | .S.E × 📑                                                                                  |            |                         |
| File Edit View Favorites Tools Help     |                                                                                           |            |                         |
| ☆                                       |                                                                                           |            |                         |
| NIOSH INTEGRATED ONLINE SERVICES SYSTEM |                                                                                           |            | Nooraishah Md. Salleh ~ |
| Selamat Datang,<br>Nooraishah Md.       | Utama                                                                                     |            |                         |
| Sallen                                  | Makluman Penting                                                                          |            |                         |
| 🗅 Sijil                                 | 1. Sijil hanya boleh dimuat turun apabila bayaran yuran telah selesai.                    |            |                         |
| E Log Keluar                            | 2. Selepas log masuk kali pertama, sila tukar kata laluan anda. Klik disini.<br>Langkah 4 |            |                         |
|                                         |                                                                                           |            |                         |

#### 

| $\leftrightarrow$ $\Rightarrow$ G                               | i nise.niosh.net.my/                                                                                              | /Admin/siji                                                     | Imin/sijilpeserta                                                   |                           |                            |                     |                   |               |                               | ☆ : |
|-----------------------------------------------------------------|----------------------------------------------------------------------------------------------------|-----------------------------------------------------------------|---------------------------------------------------------------------|---------------------------|----------------------------|---------------------|-------------------|---------------|-------------------------------|-----|
|                                                                 | TED ONLINE SERVICES SYSTEM                                                                                        | LINE SERVICES SYSTEM                                            |                                                                     |                           |                            |                     |                   |               | ABDUL                         | ~   |
|                                                                 | Selamat Datang.                                                                                                   | Sena                                                            | rai Sijil                                                           | Profil Saya               |                            |                     |                   |               | ٩,                            |     |
| ABDUL Langkah 5                                                 |                                                                                                    |                                                                 |                                                                     |                           |                            | 1                   | Tukar Kata Laluan | ٩,            |                               |     |
| Berikut adalah senarai sijil tuan/puan yang boleh dimuat turun: |                                                                                                    |                                                                 |                                                                     |                           |                            |                     | Log Aktiviti Saya | a,            |                               |     |
| 🗋 Sijil                                                         | Sijil       Tetapan terbaik untuk memuat turun sijil adalah seperti berikut:         1. Destination : Save as pdf |                                                                 |                                                                     |                           |                            |                     |                   | Log Keluar    | ۲                             |     |
| 🕞 Log Kel                                                       | luar                                                                                                    | 2. Paper size - A4<br>3. Layout :Landscape<br>4. Margins : None |                                                                     |                           |                            |                     |                   |               |                               |     |
|                                                                 |                                                                                                    | No.                                                             | Tajuk Program                                                       | Kod Kursus                | Tarikh                     | Status<br>Kehadiran | Status<br>Bayaran | No Siri Sijil | Tindakan                      |     |
|                                                                 |                                                                                                    | 1                                                               | 20th CONFERENCE AND EXHIBITION ON<br>OCCUPATIONAL SAFETY AND HEALTH | 01-<br>04/05/COSH/2017/01 | 2017-09-18 -<br>2017-09-19 | HADIR               | SELESAI           |               | 📥 Muat Turun<br>🖶 Cetak Sijil |     |